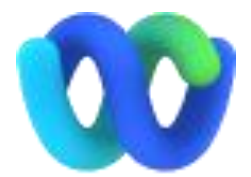

## Webex User Guide - Attendee

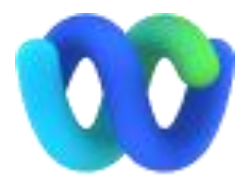

## Webex Windows User

#### https://www.webex.com/downloads.html/

Webex Desktop App Download for Windows

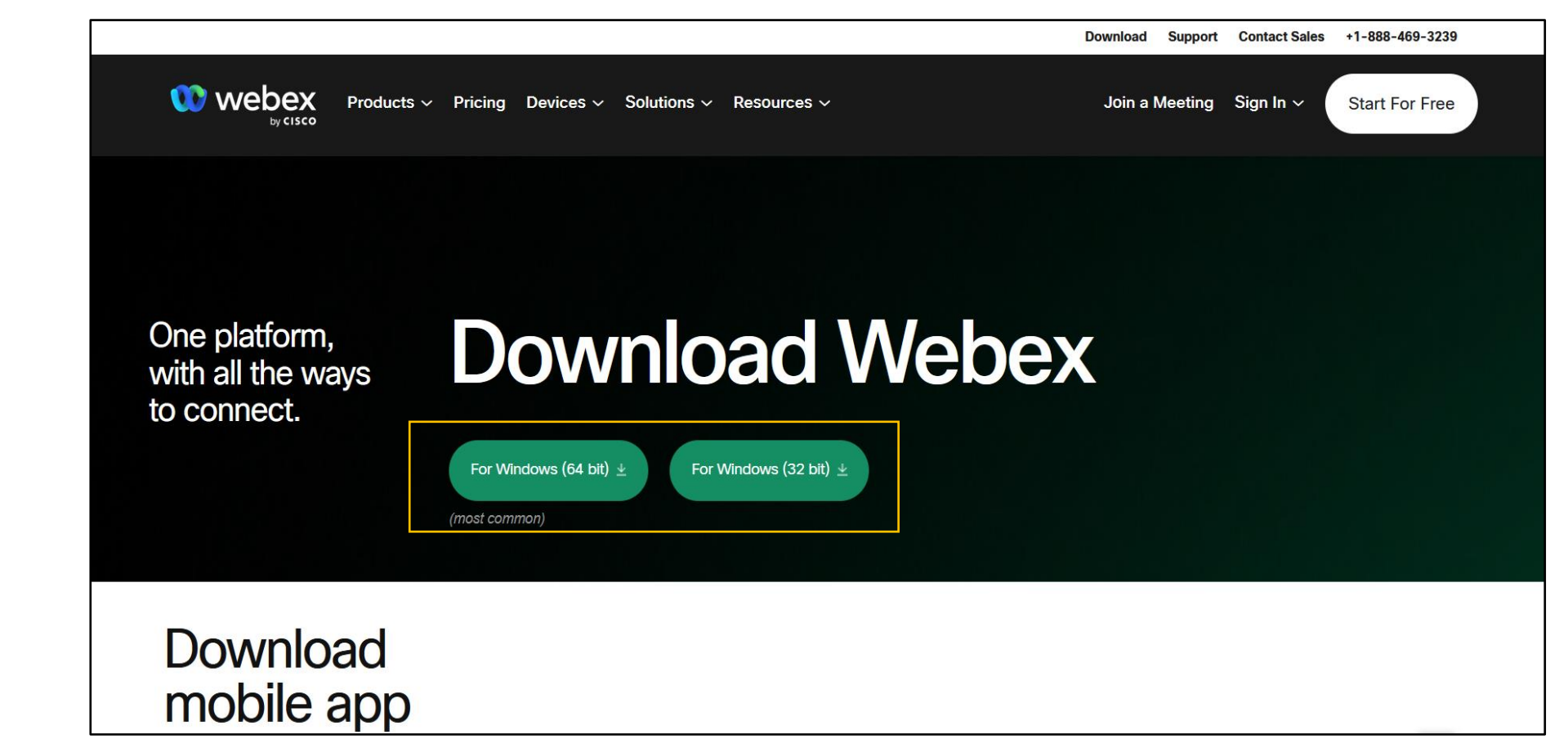

Note that according to your computer OS, Webex will directly guide you to corresponding Webex download page (windows/Mac). For Windows users, please refer to the Info session within setting in your computer to find out the version of Windows (64 bit/32 bit)

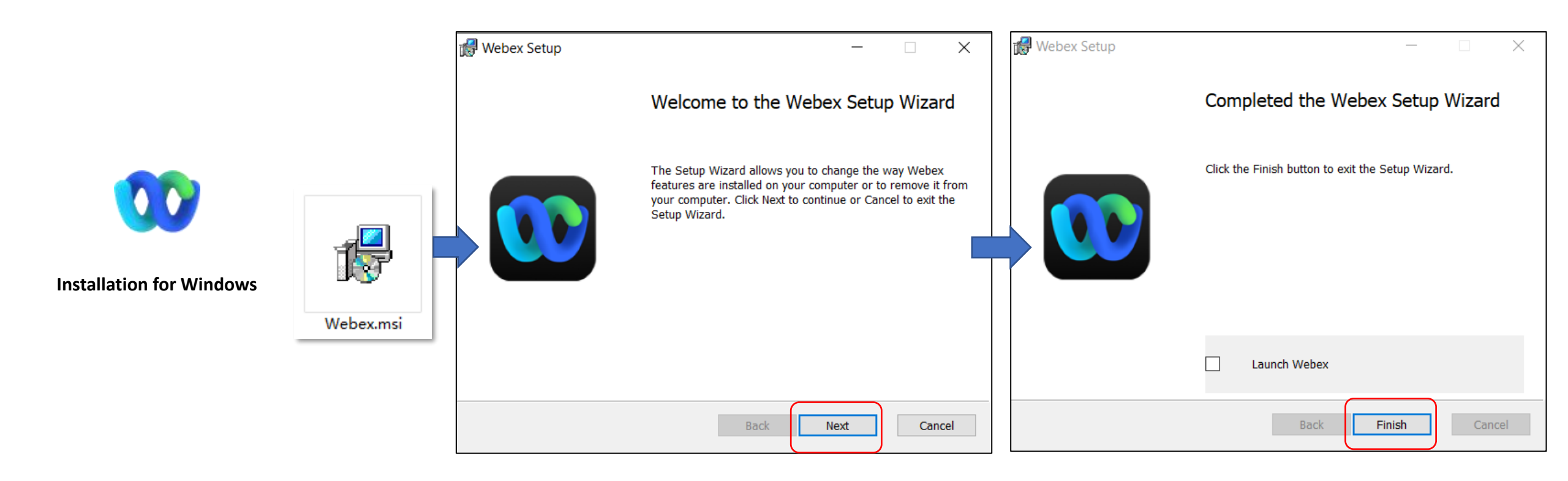

Please follow Webex Setup Wizard to complete the installation.

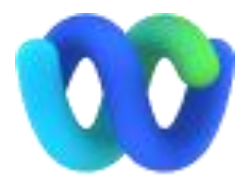

#### Webex MacOS User

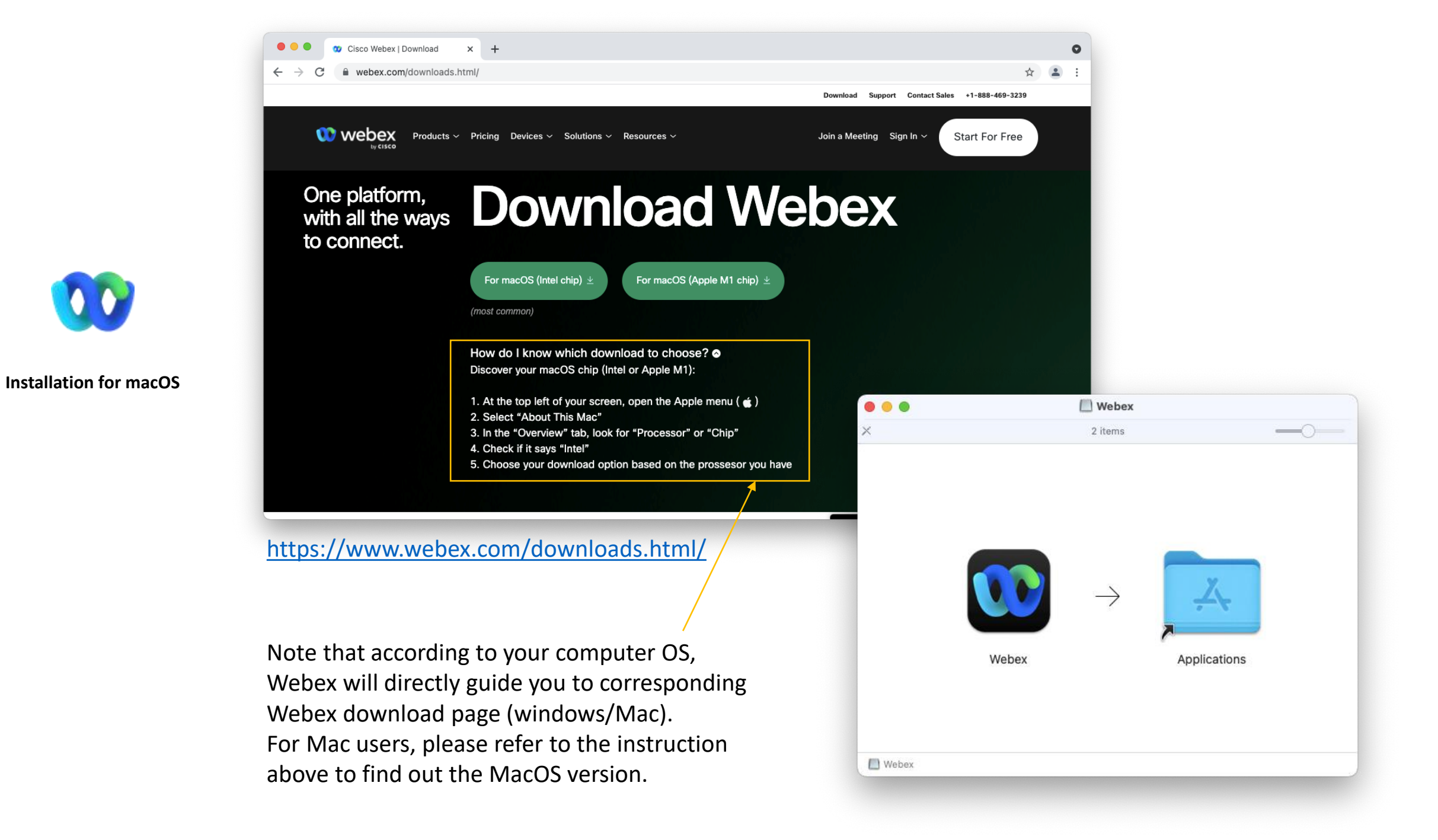

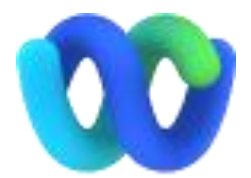

# Join a Meeting

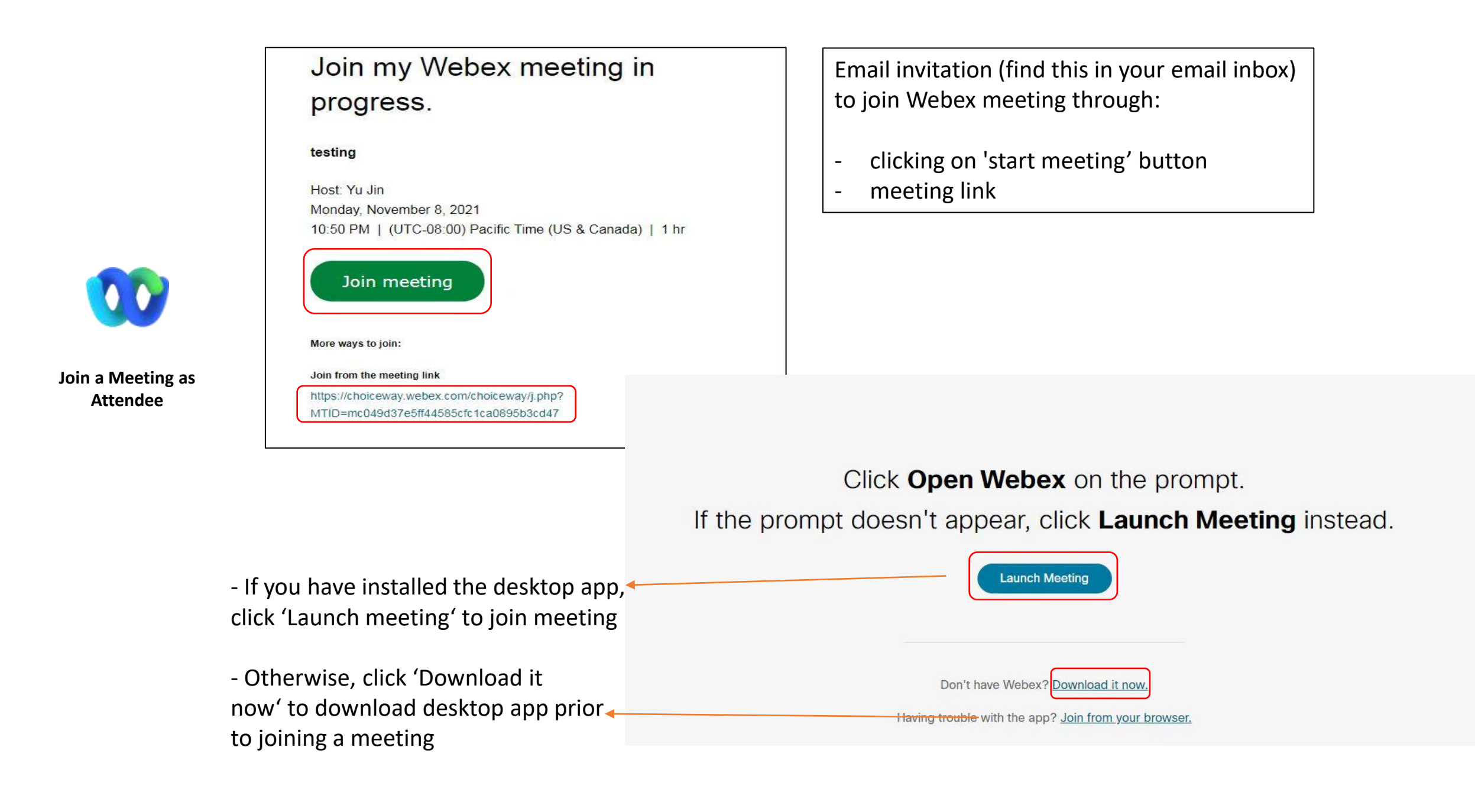

|                                                           | 0 × |
|-----------------------------------------------------------|-----|
|                                                           |     |
| Join the meeting                                          |     |
| If you're the meeting host, sign in to start the meeting. |     |
| Name                                                      |     |
| -Email address                                            |     |
| Remember me                                               |     |
| Join as a guest                                           |     |
| <u>Sign in</u>                                            |     |
|                                                           |     |
| webex                                                     |     |

Join a Meeting as

Attendee

Join a meeting:

- There is no need to sign in. But you still need to enter name, email address (same as AASLE 2021 registration) to join the meeting

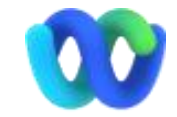

Join a Meeting as Attendee

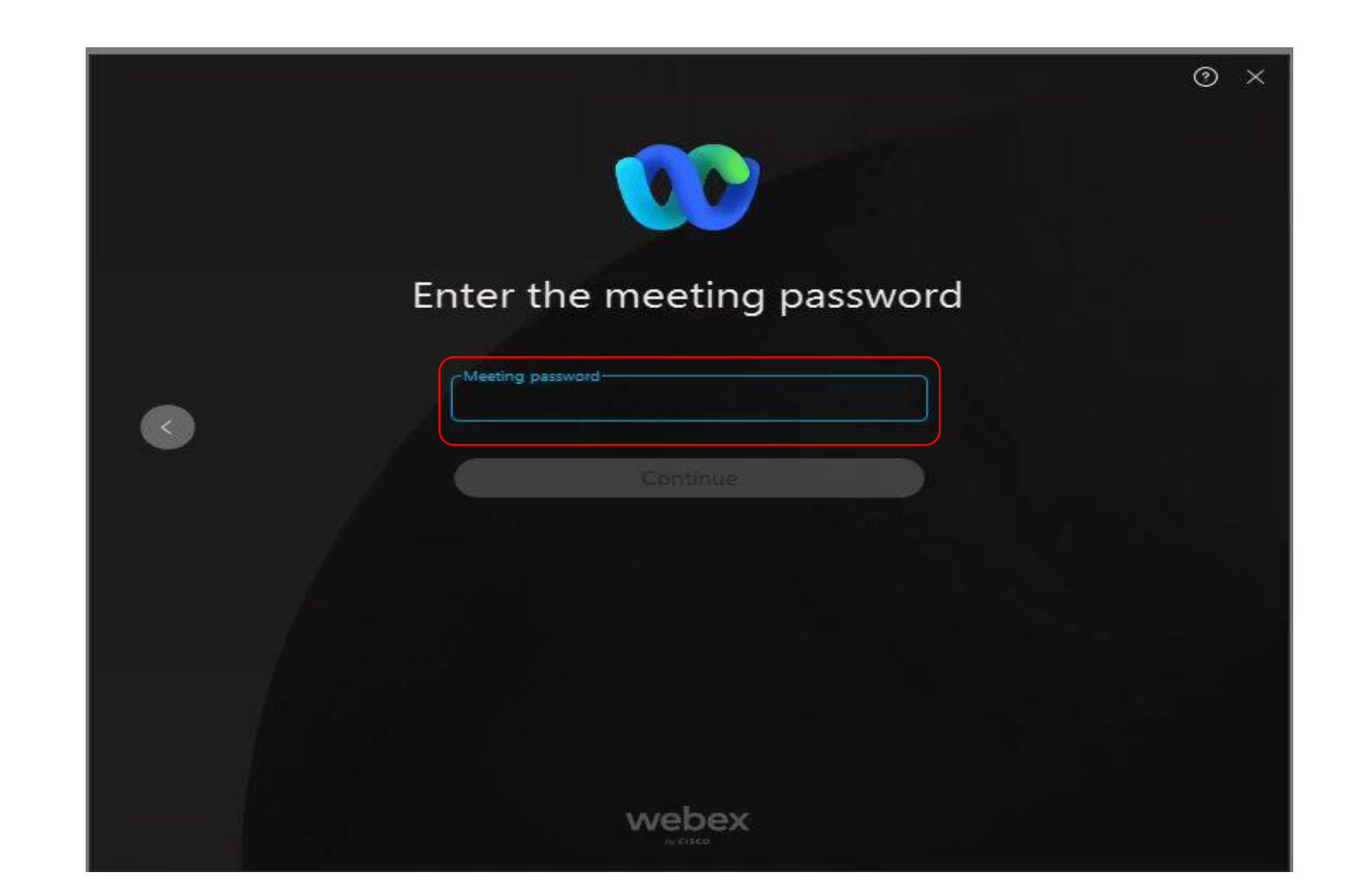

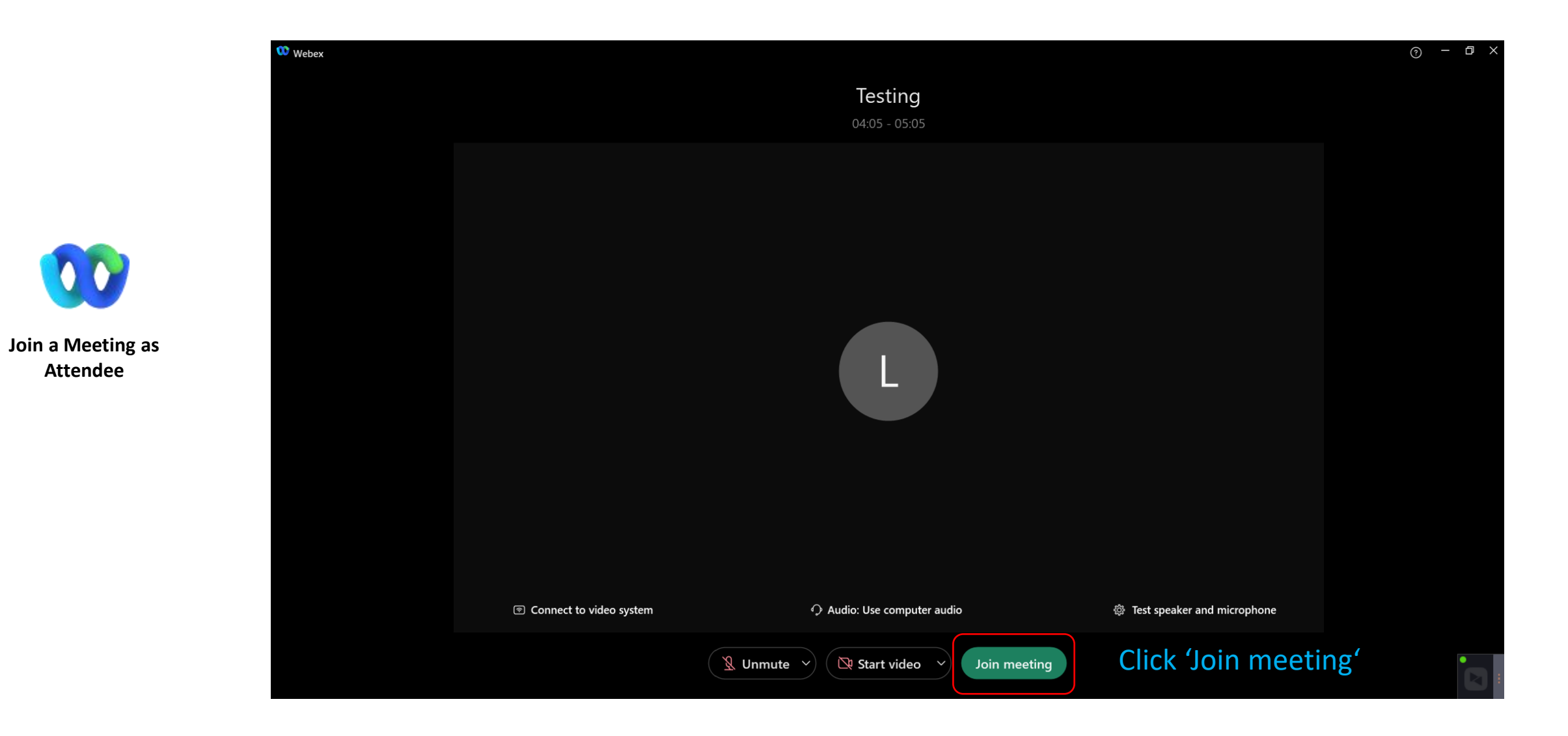

Attendee

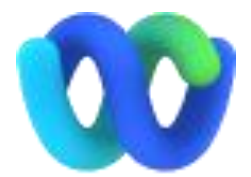

# Attendee on the main stage

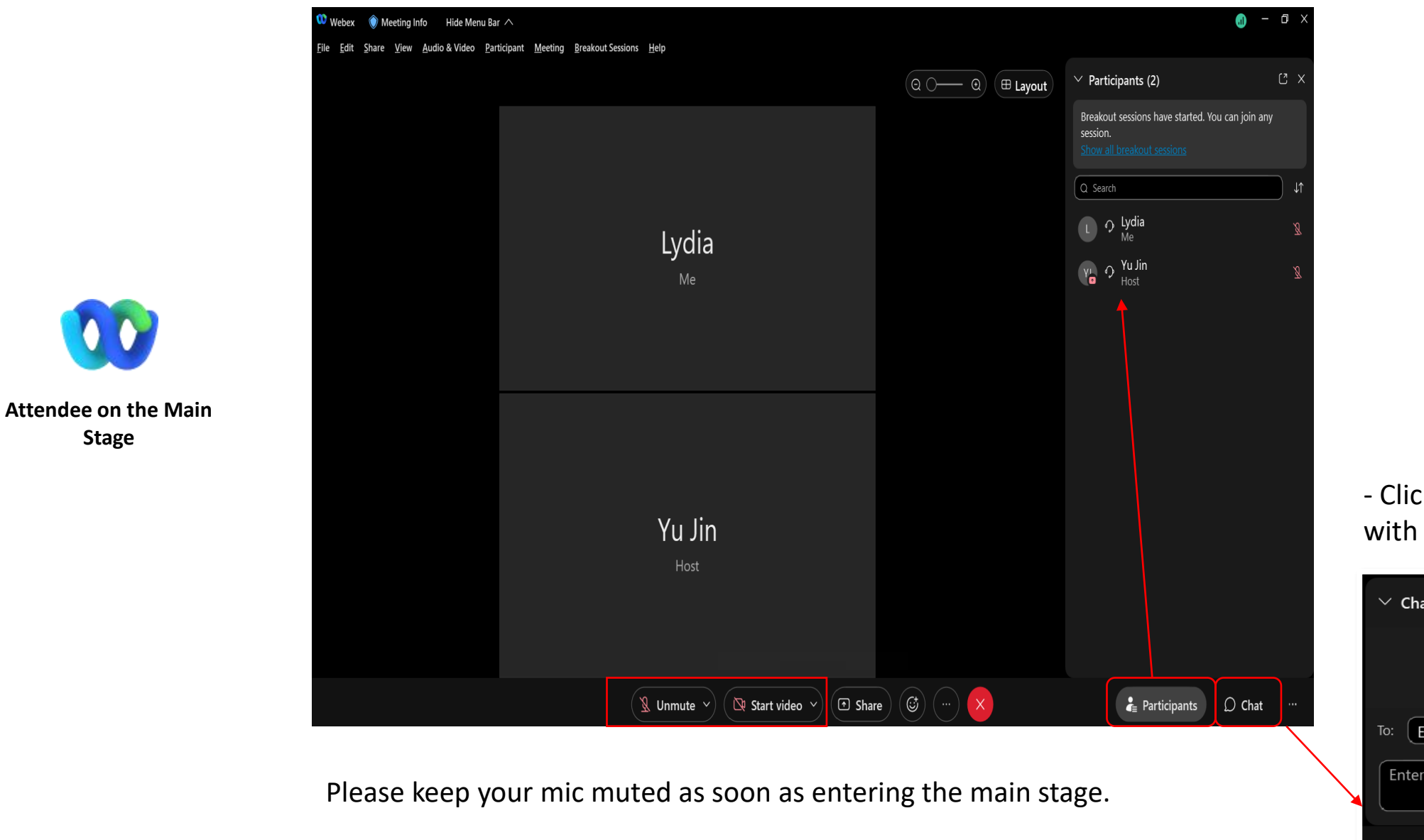

Stage

- Click 'chat' to communicate with other attendees

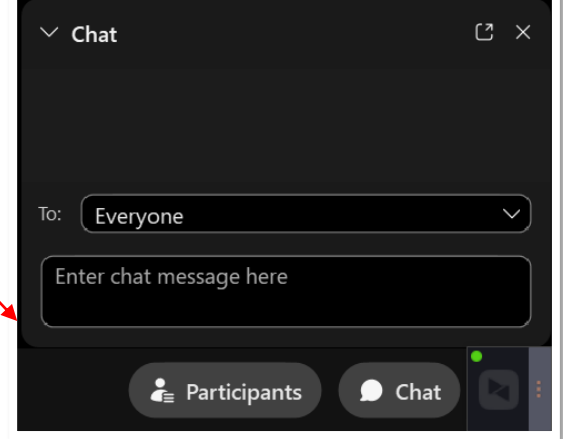

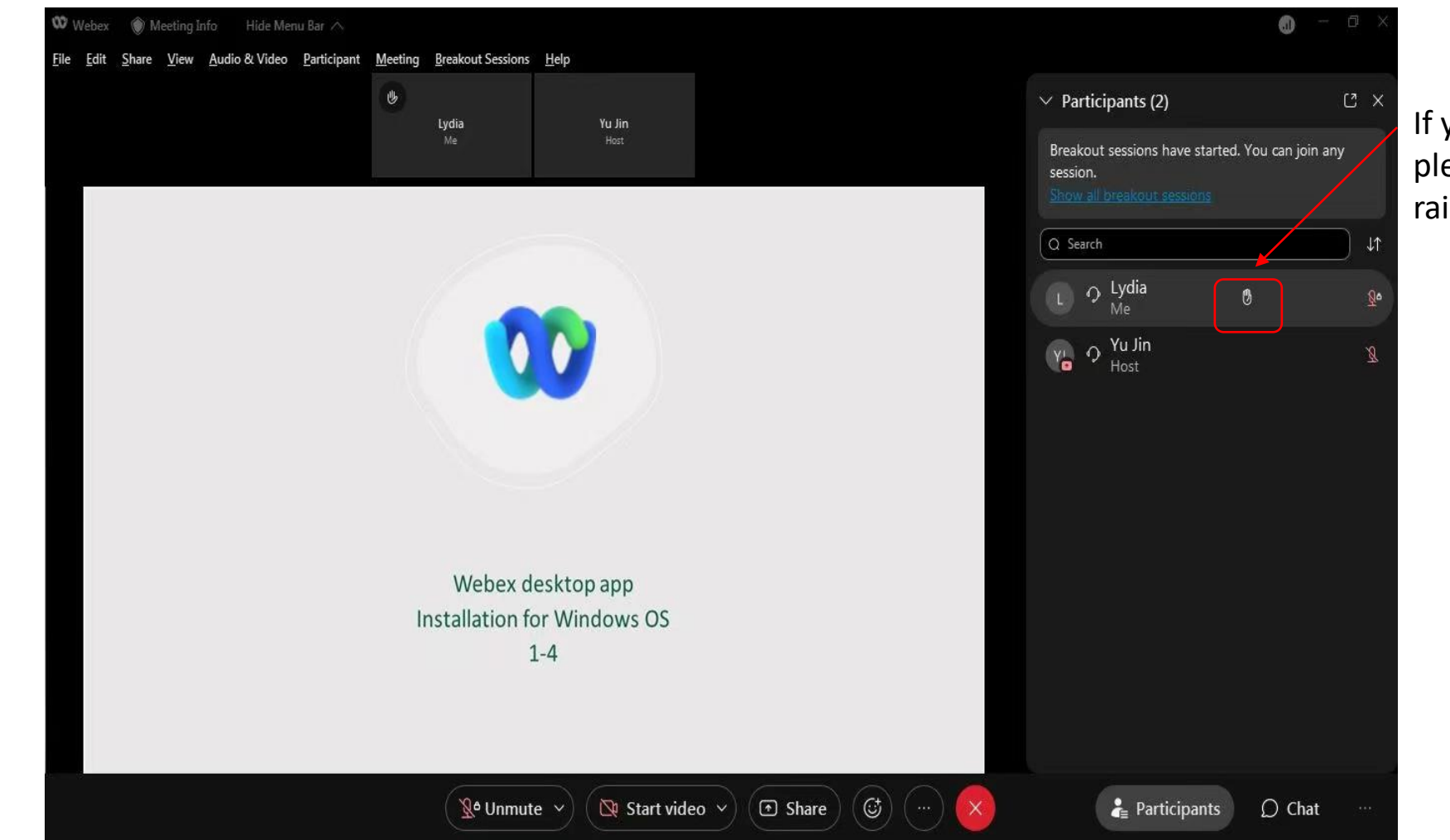

Attendee on the Main Stage If you have questions , please click here to raise your hand When the host permits you to ask questions, you will receive a pop-up window, then you can speak by clicking 'unmute me'.

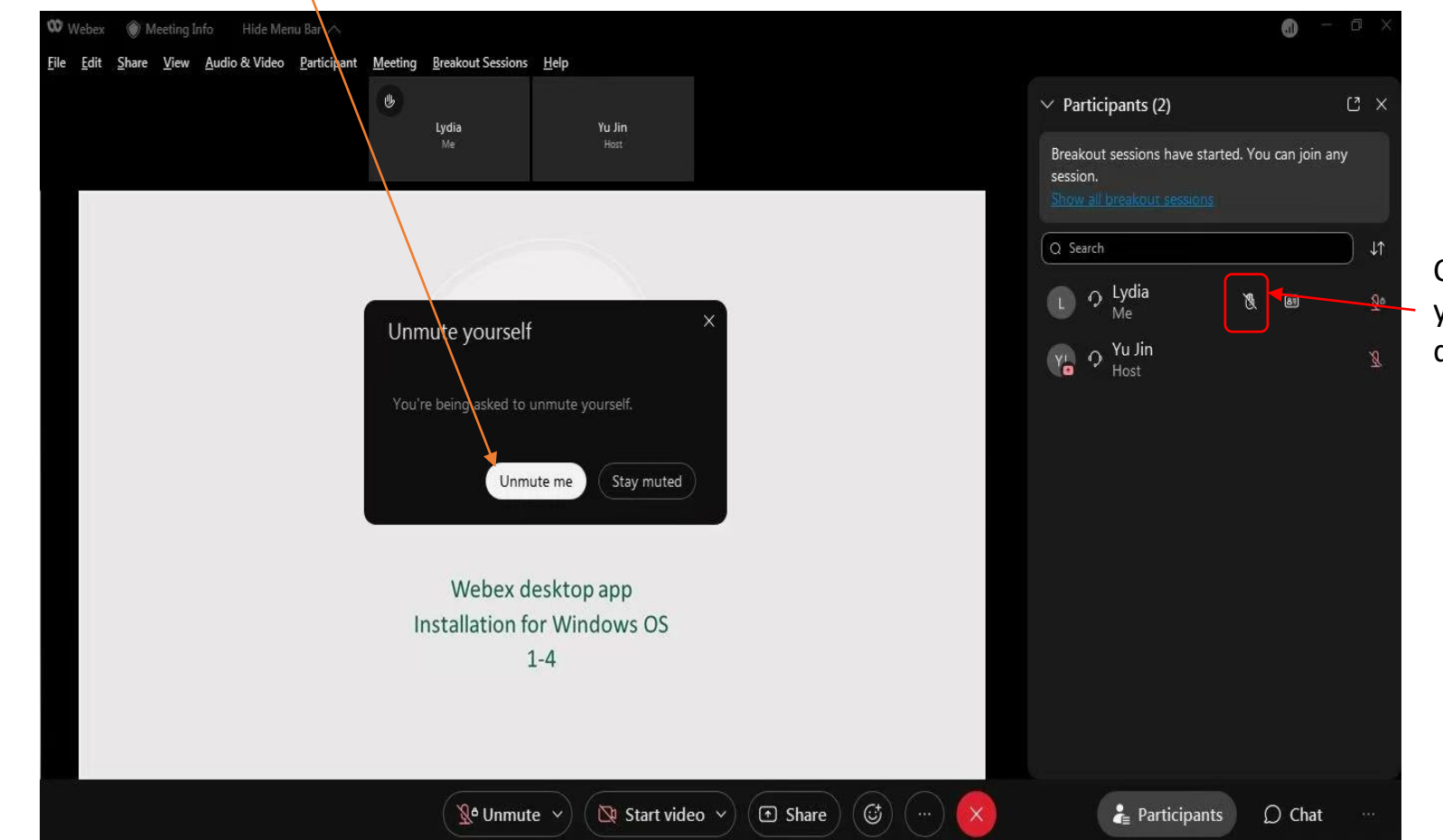

Click here to put down your hand after your question is answered

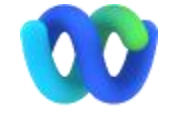

Attendee on the Main Stage

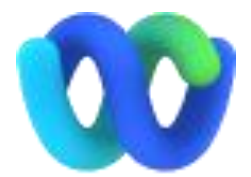

## **Parallel session & Network session**

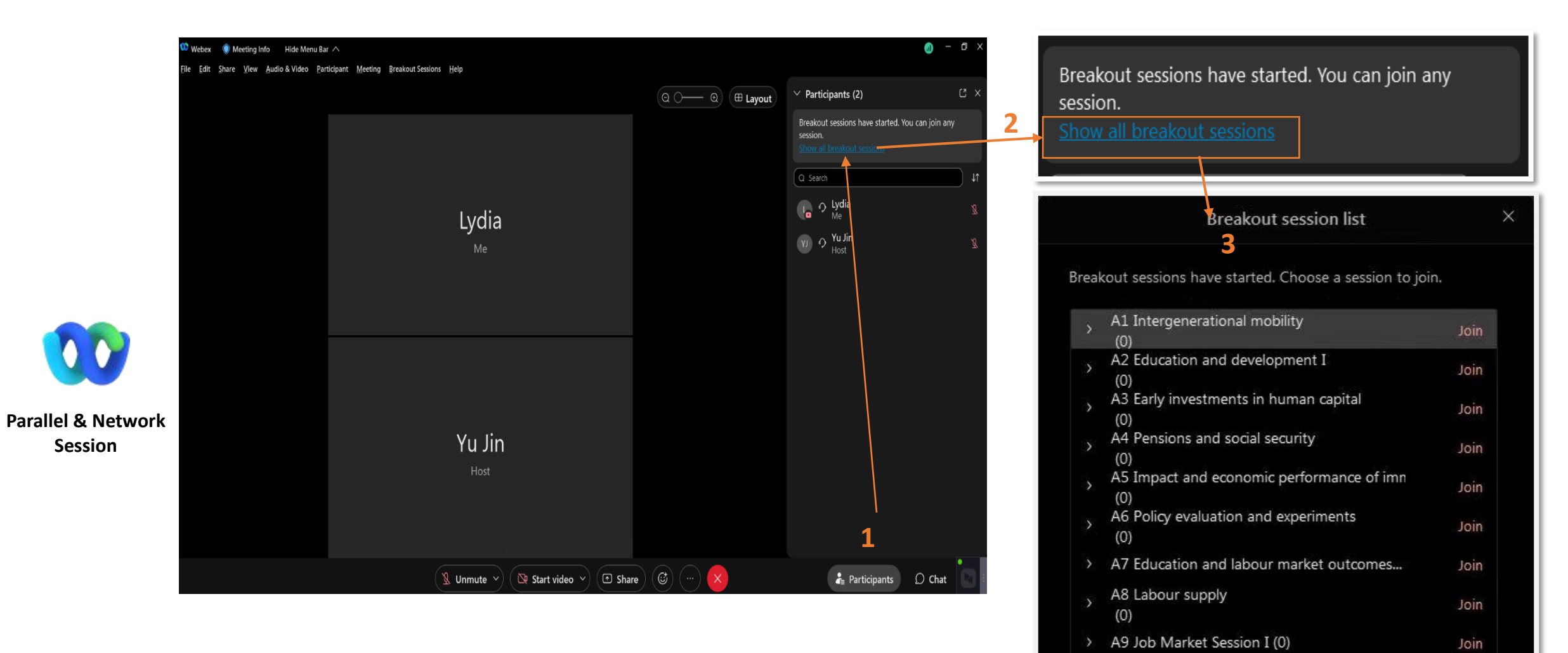

- Click 'participants', then click 'show all breakout sessions' to display all sessions.

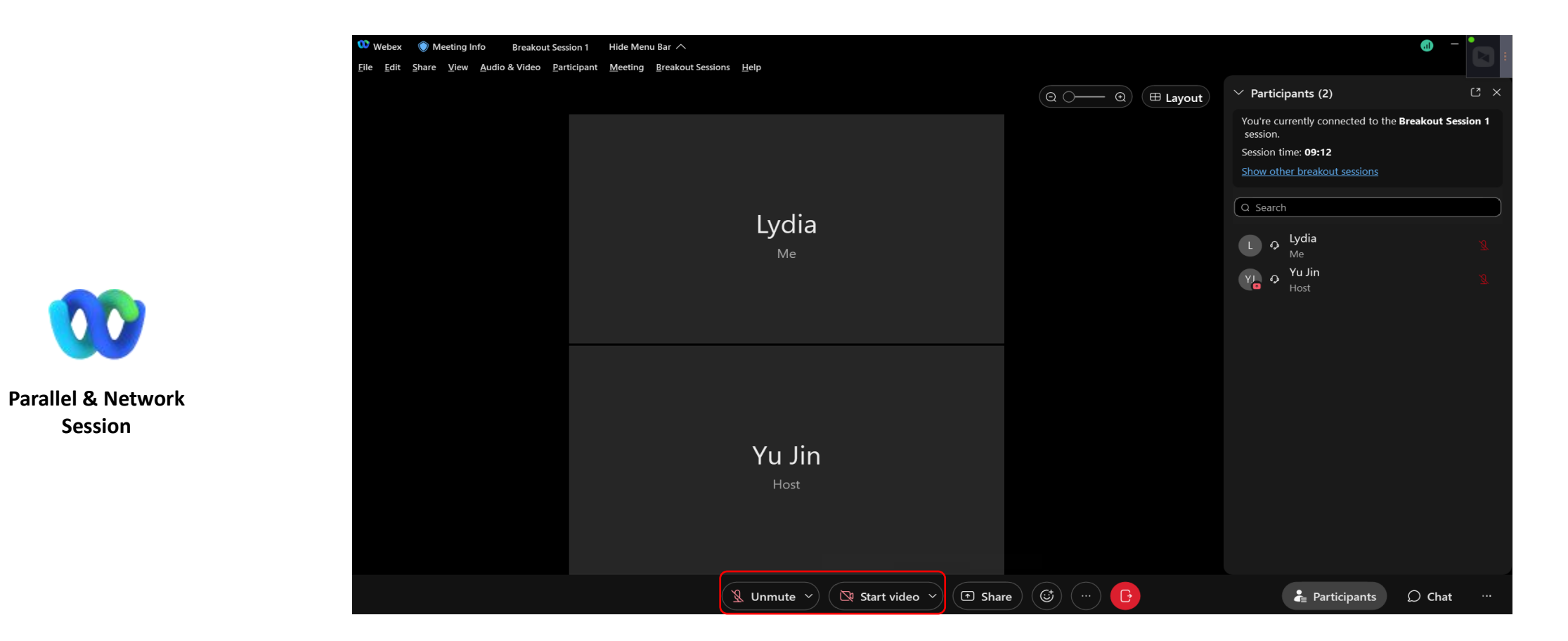

Session

Please keep your mic muted as soon as entering the parallel/network session.

If you have questions, please unmute your mic when it is appropriate to ask.

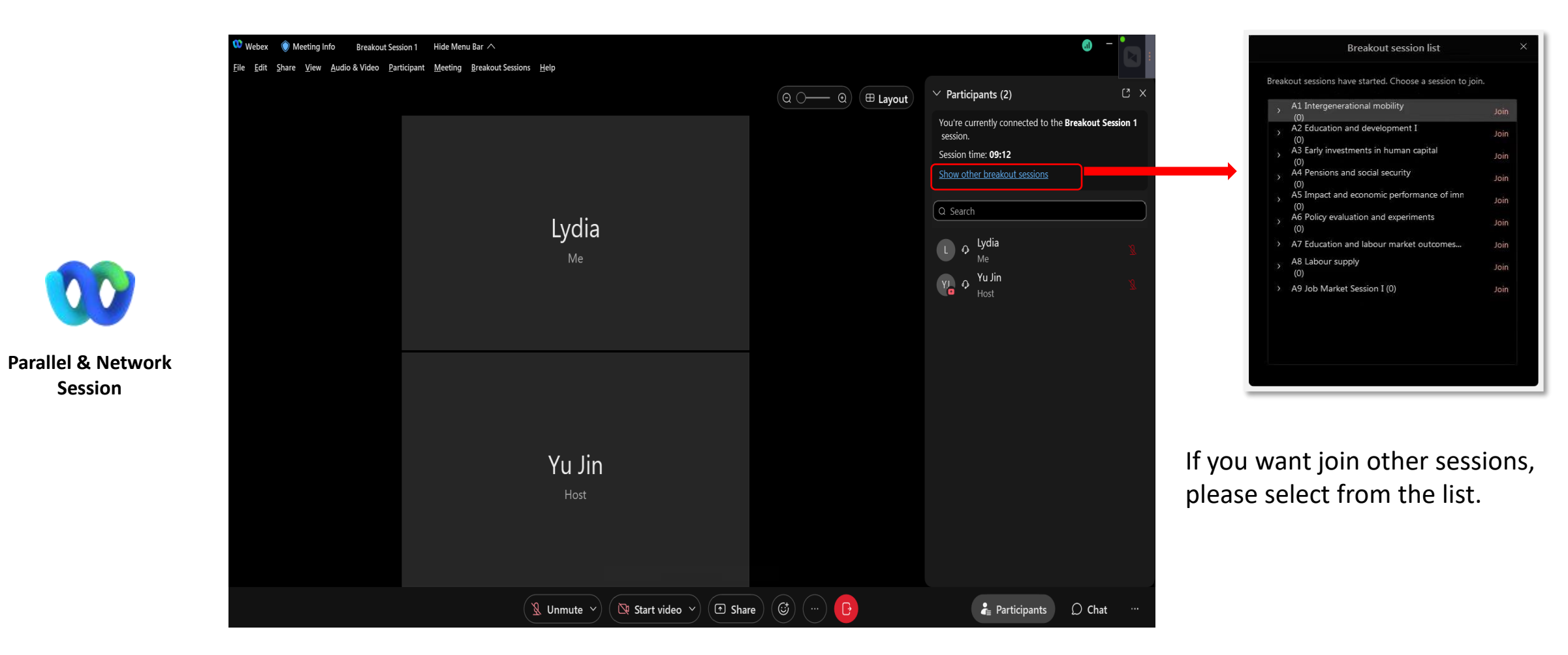

#### In Parallel or Network Session

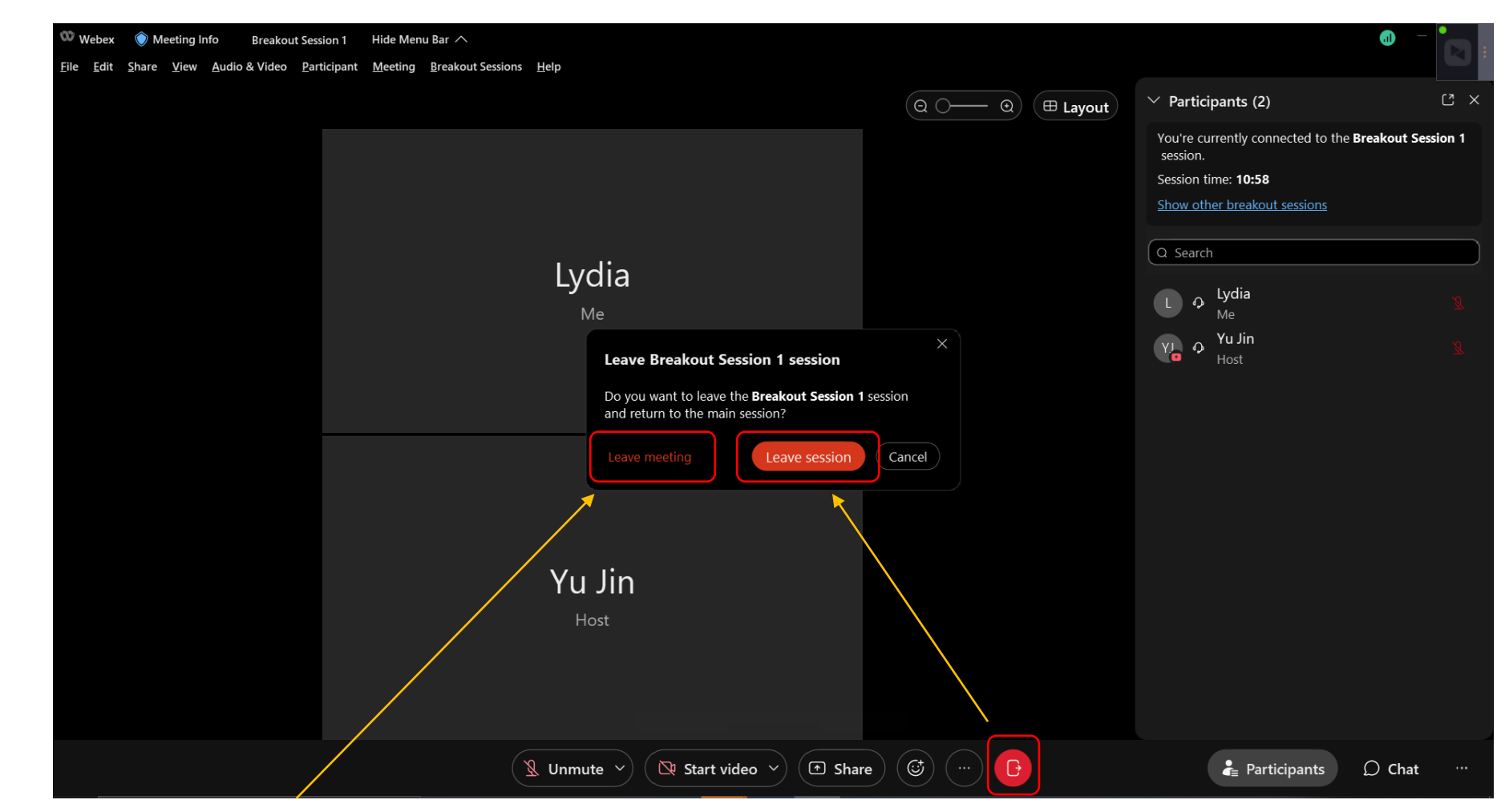

Click here to leave the meeting entirely

Click here to leave breakout session

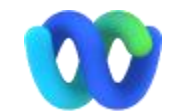

Parallel & Network Session

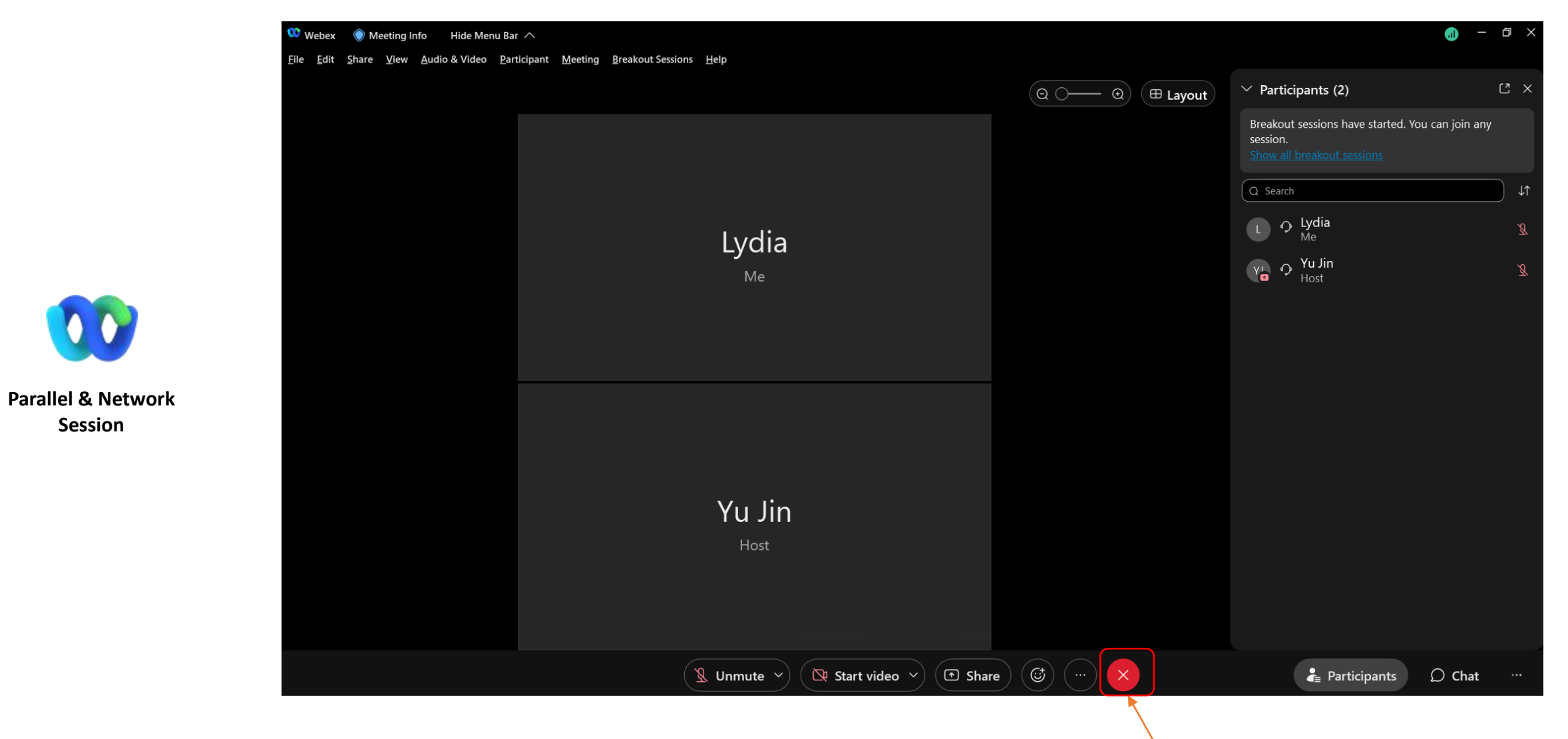

Session

After leaving breakout session, click here to leave meeting

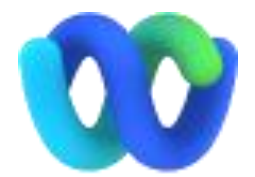

# Join a Meeting Through Mobile Device

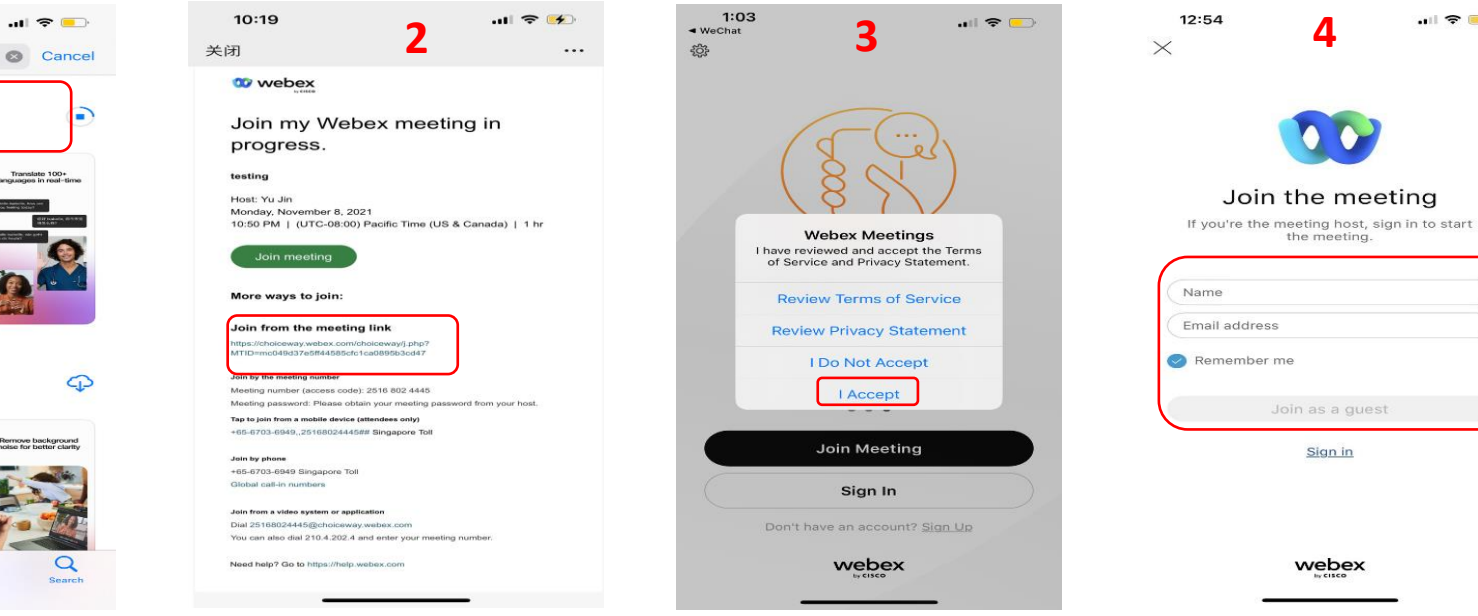

.... 🗢 💷

Mobile Device

Join a Meeting

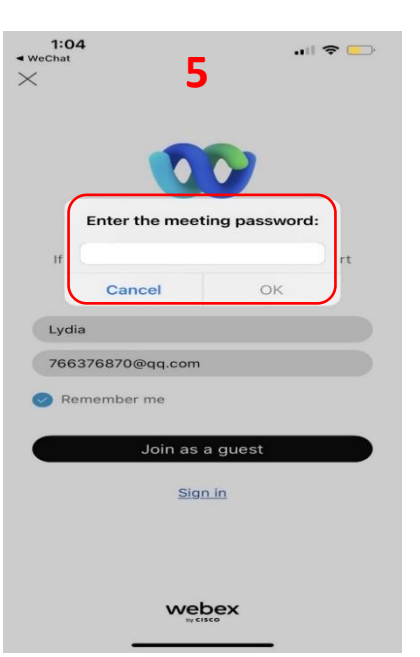

12:51 🗸

Q webex

Meet face-to-face

Webex Meetings

Remove background noise for better clarity

Meet face-to-face

+++++

Webex

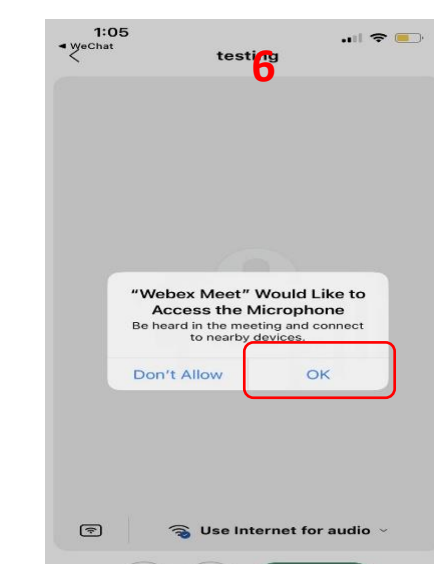

R

De

- 1. Download in App Store: Webex App must be downloaded ahead of joining a meeting
- **2. Meeting Link:** Attendees join a meeting through meeting link
- 3. Accept the Terms of Service and Privacy Statement of the Webex Meetings
- 4. Join a meeting: No Webex registration. But a name and an email address are required
- 5. Enter the Meeting Password
- 6. Allow 'Webex Meetings' to access the microphone

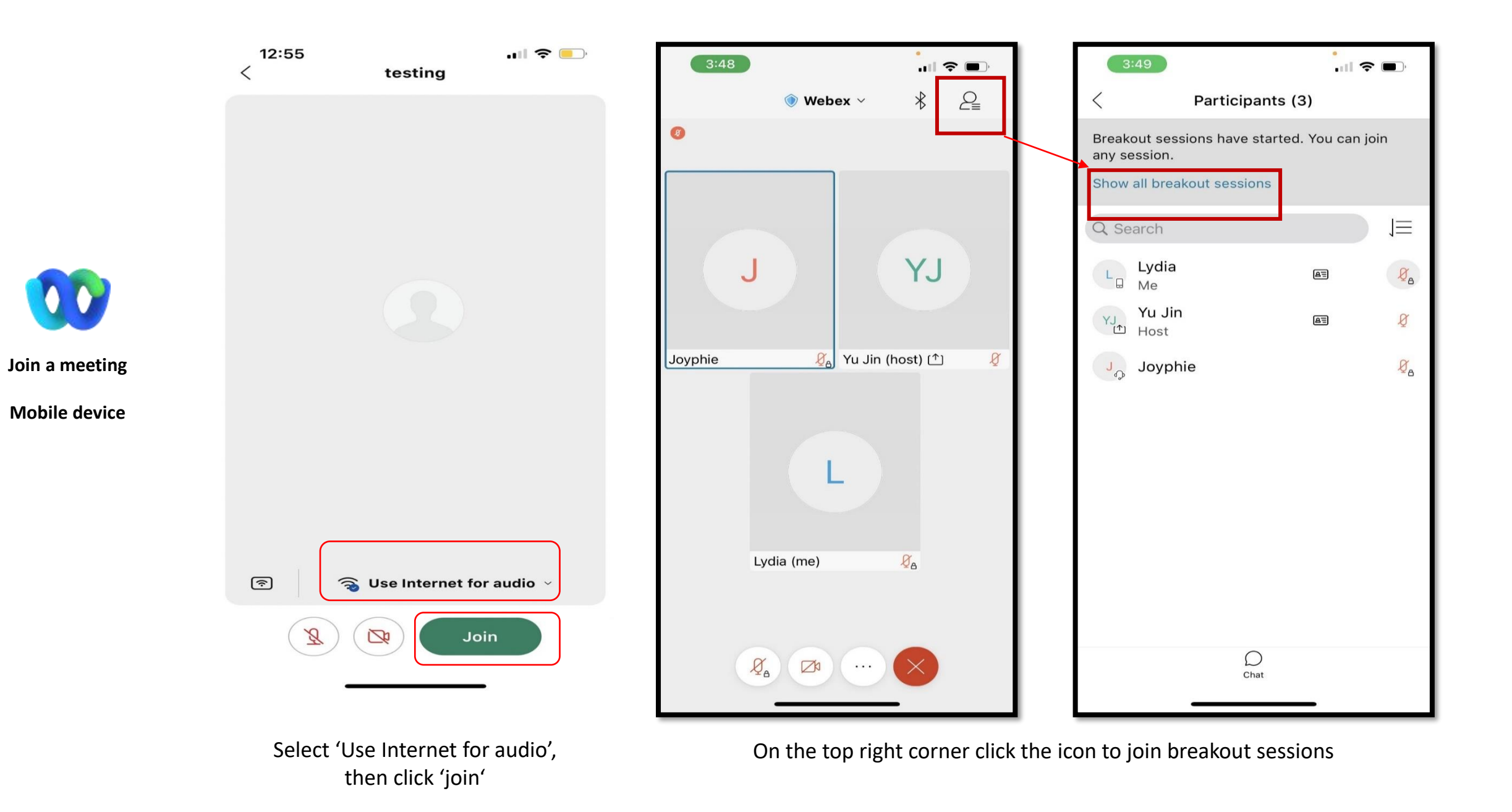

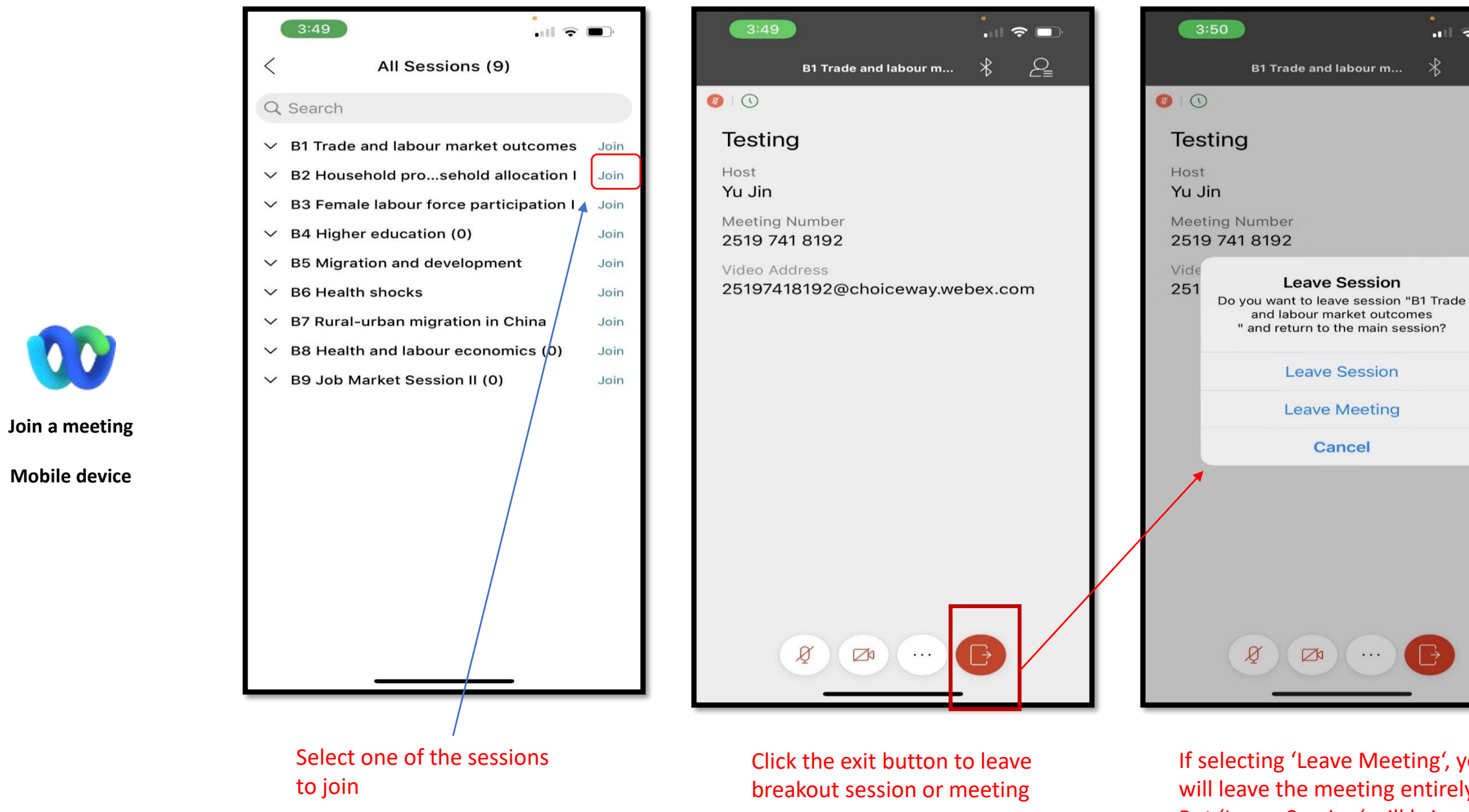

If selecting 'Leave Meeting', you will leave the meeting entirely. But 'Leave Session' will bring you to the primary meeting stage

. II 🗢 🗖

2

Please refer to the link below in case of further questions:

https://help.webex.com/contact

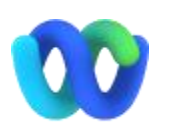

# Thank you!